## Servisní makro: Doplnění akce do dokladů

Jelikož se jedná o přímý zásah do dat a bez jakýchkoliv uživatelských kontrol, doporučuji před samotným použitím využít vždy naší konzultace a rozhodně nespouštět ostré doplnění akcí do dokladů před otestováním na testovací db.

- 1. Spustit Všechna makra (Ctrl+M) a vyhledat makro SERVIS: Doplnění kódu akce do starých dokladů
- 2. Na formuláři "Všechny akce" vyhledat požadovanou akci

| 👂 SRY-85n : QI 🛛 Fakultní nemocnice Olomouc, Křivánek Martin - 2. testovací verze |   |                                               |                                   |    |                    |                          |                |  |  |
|-----------------------------------------------------------------------------------|---|-----------------------------------------------|-----------------------------------|----|--------------------|--------------------------|----------------|--|--|
| Systém Úpravy Společná nastavení Ovládání aktivní funkce Nápovědy                 |   |                                               |                                   |    |                    |                          |                |  |  |
|                                                                                   | ¥ | 🛍 😡 📦 🥺                                       | U 🖉 🧼 🗔 🗚 🖏 🖨 🕻                   | 00 | ● 겸 0 0 0 0        |                          | • 🍸 📡 🐒        |  |  |
|                                                                                   |   |                                               |                                   |    |                    | <b></b>                  |                |  |  |
| Hlavní nabídka                                                                    |   | Všechny akce Rychlý filtr - Kód akce: medevac |                                   |    |                    |                          | 1 _ 🗆 🗙        |  |  |
|                                                                                   |   | Seznam Detail                                 | rnam Detail                       |    |                    |                          |                |  |  |
|                                                                                   |   | v                                             | [ni4                              |    | Datum annutidation | Tur alter Chause         | Detail akce do |  |  |
|                                                                                   |   | MEDEVAC                                       | Nazev akce<br>Humanitární projekt |    | 13.8.2015 10:28:29 | Obchodní příc Připravuje | 00             |  |  |
|                                                                                   |   |                                               |                                   |    | ]                  |                          | po po          |  |  |
| (peu                                                                              |   |                                               |                                   |    |                    |                          | ce             |  |  |
| PP                                                                                |   |                                               |                                   |    |                    |                          | <              |  |  |
| *                                                                                 |   |                                               |                                   |    |                    |                          |                |  |  |
| Ż                                                                                 |   |                                               |                                   |    |                    |                          |                |  |  |

A po stisku kombinace Ctrl+Shift+Alt+X doplníme její identifikaci do makra za "Akce :="

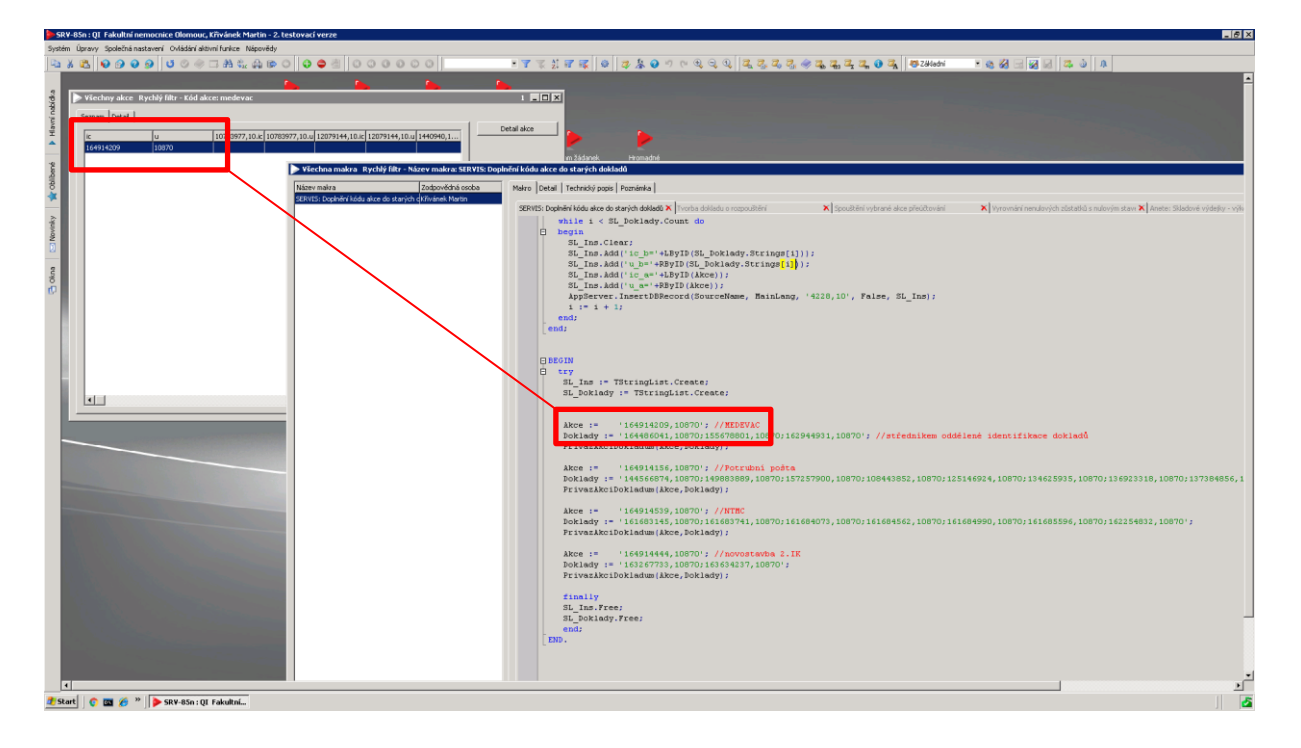

- 3. Stejně nalezneme identifikace dokladů, do kterých chceme akci doplnit a oddělené středníkem napíšeme za "Doklady:=" pod požadovanou akci,\_\_\_\_\_
- 4. Makro spustíme pomocí Ctrl+F7 a do okna vepsat Mxxxxx\_xxxx

V našem případě M172035856\_10870 a potvrdit OK. V testovací DB má makro jinou identifikaci, dokud nedojde k překlopení dat.

|                                                                         |                  | _ 8 × |
|-------------------------------------------------------------------------|------------------|-------|
|                                                                         |                  |       |
| 🛓 😽 Základní 🔹 🍇 🧭 🖂 🧏 🧔 🖡                                              |                  |       |
|                                                                         |                  |       |
|                                                                         | 172035856        | 10870 |
| stave 🗙 Anete: Skladové výdejky - výkonné makro 💦 🗙 Anete: Skladové výd | dejky - tlačitko | ×     |
|                                                                         |                  |       |
|                                                                         |                  |       |
|                                                                         |                  |       |
|                                                                         |                  |       |
|                                                                         |                  |       |
|                                                                         |                  |       |
|                                                                         |                  |       |
|                                                                         |                  |       |

Jak je vidět na prvním obrázku, je možné zpracovat makrem více akcí zároveň, ale **před opakovaným použitím, je nutné celý blok už doplněných akcí smazat**, jinak dojde k chybě.